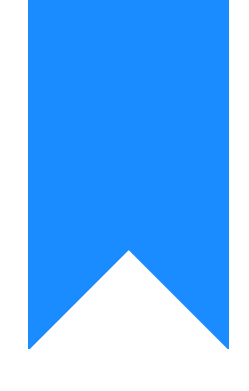

# Osprey Approach: Sending an Email from Osprey

This help guide was last updated on Jun 17th, 2024

The latest version is always online at https://support.ospreyapproach.com/?p=53156

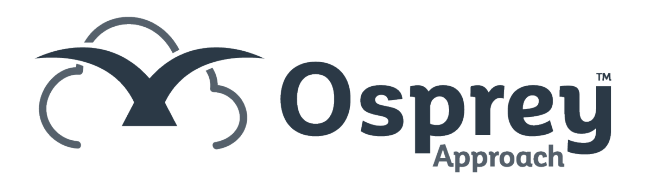

#### This guide will show you how to send emails directly from Osprey, with a copy saved directly into the matter history

Please ensure your SPF record is configured. Failure to do so may result in emails being flagged as illegitimate and may even be blocked by the recipient's email provider. Your domain hosts will be able to perform this.

### Accessing the send e-mail window

| This can be accessed from | various screens | when a client is loaded. |  |
|---------------------------|-----------------|--------------------------|--|
|                           |                 |                          |  |

| Above the Client Search bar                                                        | Within the Matter History |
|------------------------------------------------------------------------------------|---------------------------|
|                                                                                    |                           |
| R SEARCH 🗸<br>CRM Search   🔁 CRM Search   💟 Send e-mail   💽 Client Dossier   🗋 SMS | ⊕ New ▼ ⊠ Send E-mail O   |
| 100003 Dead Client/Matter                                                          | New                       |
| 0Wilson                                                                            | Send E-mail               |
|                                                                                    | Edit Details Pur          |

Upon selecting, the Send Email window will appear.

## Composing the email

| Send e-n                                                                                                   | nail                                                                                                    |                                                                                                    | □×  |  |  |  |  |  |  |
|----------------------------------------------------------------------------------------------------|----------------------------------------------------------------------------------------------------|----------------------------------------------------------------------------------------------------|-----|--|--|--|--|--|--|
| 0<br>Attach                                                                                                | Sign                                                                                                    | Template: Estate Agent cor  High Importance: Create message for client: Create message for sociate: Create message for associate: Create message for associa | נ   |  |  |  |  |  |  |
| -≡⊠<br>Send                                                                                                | From**:       support@pracctice.net (Practice)         To       support@pracctice.net         Send       Cc         Bcc       Image: Support Section Section |                                                                                                    |     |  |  |  |  |  |  |
| Subject:                                                                                                   |                                                                                                    | RE: The Channel 42 New Oaks Lane Shoredale Warchestershire AB12 3CD                                                                                                    |     |  |  |  |  |  |  |
| Folder:                                                                                                    |                                                                                                    | Matter History/Client Correspondence                                                                                                    | × - |  |  |  |  |  |  |
| Descripti                                                                                                  | on:                                                                                                    | Email to Client                                                                                                    |     |  |  |  |  |  |  |
| Edit + Format + Tools + Table +         HBL       Image: Formats + B I E E E E E E E E E E E E E E E E E E |                                                                                                    |                                                                                                    |     |  |  |  |  |  |  |
| Seller:                                                                                                    | J J Jone                                                                                                    | s V2 Vendor vendor                                                                                                    |     |  |  |  |  |  |  |
| We are                                                                                                    | Buyer: Second2 P2Surname<br>We are pleased to confirm that we have now exchanged, with completion set for 01/01/2024.                                                                                                    |                                                                                                    |     |  |  |  |  |  |  |
| If you h<br>Kind reg<br>Osprey                                                                             | ave any o<br>jards,<br><b>Approa</b> e                                                                                                    | queries, please do not hesitate to contact us.<br>ch Test                                                                                                    |     |  |  |  |  |  |  |
|                                                                                                    |                                                                                                    |                                                                                                    |     |  |  |  |  |  |  |

- From: Select who the send the email from. Options are User, Fee Earner or Practice.
- To/CC/BCC: Clicking this will show a list of all email addresses linked to the matter. You can also select a contact or organisation from your Osprey system, or manually enter the email address.
- Subject Line: Subject line of the email
- Folder: Matter history folder to save a copy of the email into
- Description: Email description to appear within Matter History

You can also attach items from your PC or Matter history, by selecting the Attach toolbar icon.

If configured, you can also select a signature or email template to help compose your email. If you apply a template, any previous information within the Subject Line or Email Body will be overwritten.

| Send e-m     | nail     |        |             |                                                                                                    |                  | □× |
|--------------|----------|--------|-------------|----------------------------------------------------------------------------------------------------|------------------|----|
| Û,<br>Attach | Signa    | ture   | Template:   | FWRCPI_FWRCP       High Importance:       Create message for clie         Estate Agent confirming exchange FWRCPI_FWRCP       Associated associated associated | ent:<br>sociate: |    |
|              | From**:  | suppor | t@pracctice | Estate agent confirming completion FWRCPI_FWRCP                                                                                                    |                  | -  |
| -≡⊠<br>Send  | To<br>Cc |        |             | Estate Agent confirm enquiries raised with seller FWRCPI_FWRC                                                                                                    |                  |    |

#### Once sent, the email will automatically appear within the matter history.

| New •   | 🔄 Send E-n | nail Reply Reply | rall Forward [ 🕽 📘 🛆 🖾 🛃 🔿                       |                                                  |                |                   |                   |                          | Item Details Security                                                                        |   |  |  |  |
|---------|------------|------------------|--------------------------------------------------|--------------------------------------------------|----------------|-------------------|-------------------|--------------------------|----------------------------------------------------------------------------------------------|---|--|--|--|
| AVORITE | TYPE       | CREATEDRATE      | CREATED BY                                       |                                                  |                |                   |                   |                          |                                                                                              |   |  |  |  |
| All •   | ٩          | ٩                | ٩                                                |                                                  |                |                   |                   |                          | General Info                                                                                 |   |  |  |  |
|         | â          | 120098           | Email to Client                                  | o Client 27/12/2023 16:21:09 dan Ref Number 1200 |                | Ref Number 120098 |                   |                          |                                                                                              |   |  |  |  |
| *       | Ð          | 120062           | test                                             | New     Send E-mail                              |                | 0:36              | 100003            |                          | Client No 100003 (O'Wilson)                                                                  |   |  |  |  |
| *       | Ð          | 120050           | Cheque Requisition Slip - Fee Earner Bill        | Reply                                            | 43             | 4:44              | mattw             |                          | Natter No 1 (Purchase 6 Antield Road)<br>Folder Path Matter History/Client Correspondence    |   |  |  |  |
| *       | Ð          | 120049           | Cheque Requisition Slip - Fee Earner Bill        | Reply all<br>Forward                             |                | 1:46              | mattw             |                          | Custom Type                                                                                  |   |  |  |  |
| *       | D          | 120030           | Sent a text message to the number 0044777777     | Edit Details                                     |                | 1:45              | mattw             |                          | Web Enabled No                                                                               |   |  |  |  |
| *       |            | 119943           | email for processed date (ClientRef:100003/1)    | Delete                                           |                | 5:10              | dan               |                          | Details Email to Client                                                                      |   |  |  |  |
|         | P          | 119942           | Specification form - Professional services work. | View Details                                     | s<br>ty        | 9:50              | dan               |                          | Email Info                                                                                   |   |  |  |  |
| +       |            | 119941           | email for processed date                         | Subscribe to f                                   | Notifications  | 9:47              | dan               | -                        | B Date 27-12-2023 16:21:09                                                                   |   |  |  |  |
| 1       |            | 110027           | Email test                                       | Add Retenti                                      | on Policy      | 0.26              | Dao               |                          | To Daniel Hearne <support@practice.net></support@practice.net>                               |   |  |  |  |
|         |            | 110026           | Dassword raset successfully men                  | 2 Change Ow                                      | ner            | 7-91              | dan               |                          | Subject RE: The Channel 42 New Oaks Lane Shoredale Warchestershire<br>AB12 3CD               |   |  |  |  |
|         |            | 119920           | resolution reset succession, may                 | O Refresh                                        | 00/11/0000 11  | 1.31              | dan               |                          | Dear Sirs,                                                                                   |   |  |  |  |
| *       | 10         | 119925           | excel                                            |                                                  | 29/11/2023 11  | 30.31             | dan               |                          |                                                                                              | н |  |  |  |
| *       | E          | 119924           | Client care letter FW2911                        |                                                  | 29/11/2023 11: | 33:28             | dan               |                          | Property: The Channel 42 New Oaks Lane Shoredale Warchestershire                             | н |  |  |  |
| *       |            | 119891           | Password reset successfully.msg                  |                                                  | 28/11/2023 10  | 01:02             | dan               |                          | AB12 3CD                                                                                     |   |  |  |  |
| $^{*}$  | â          | 119890           | Sent e-mail (Subject: Email Regarding Case : Pu  | rchase 6 Anfield R                               | 28/11/2023 09: | 59:44             | dan               |                          | Seller: J J Jones V2 Vendor vendor                                                           | н |  |  |  |
| *       |            | 119889           | Two steps authentication code.msg                | 28/11/2023 09                                    | 59:07          | dan               |                   | Buyer: Second2 P2Surname | н                                                                                            |   |  |  |  |
| *       | ₽          | 119797           | 20 mb bis                                        |                                                  | 22/11/2023 09: | 40:22             | 100003            |                          | We are pleased to confirm that we have now exchanged, with completion set<br>for 01/01/2024. | 1 |  |  |  |
| *       | Ð          | 119796           | 20 MB PDF                                        |                                                  | 22/11/2023 09  | 38:40             | 100003            |                          | -                                                                                            |   |  |  |  |
| Pa      | oe 1 of    | 36 2 2 2         | Show 20 Per page                                 |                                                  |                |                   | Showing 1 - 20 of | 703                      | If you have any queries, please do not hesitate to contact us.                               | Ŧ |  |  |  |